# SmartBrowser Update

for iOS / Version 1.3.1 build30

2017年8月

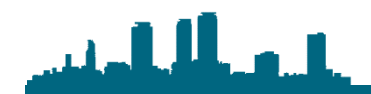

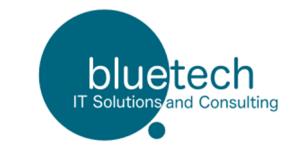

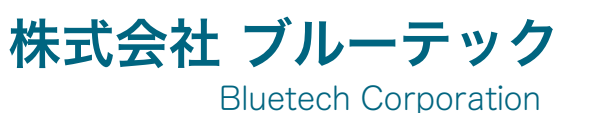

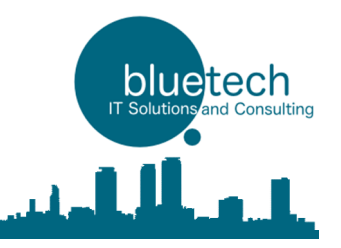

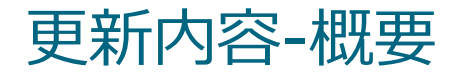

iOS Version 1.3.1 build28 の更新内容について

- 1. 設定をQRから読み込み更新する機能
- 2. URLをQRから読み込み画面遷移する機能
- 3. WEBページのローカルファイル保存と外部インテントからの起動
- 4. JQuery-LoadImageライブラリの組み込み
- 5. バイブレート及び音声ファイルの再生する機能
- 6. SmartBrowserAPI呼び出し方法の変更
- 7. GPS座標の取得と利用方法

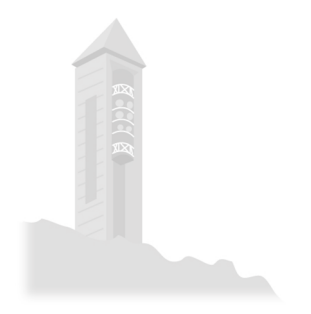

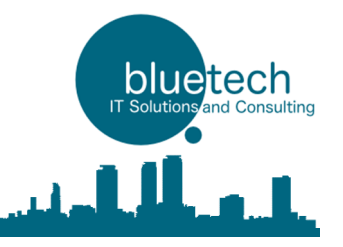

# 更新内容(1)

## 1. 設定をQRから読み込み更新する機能

### メニュー →設定 →設定画面の右上QRボタンでカメラ起動 →設定QRを読込 →確認

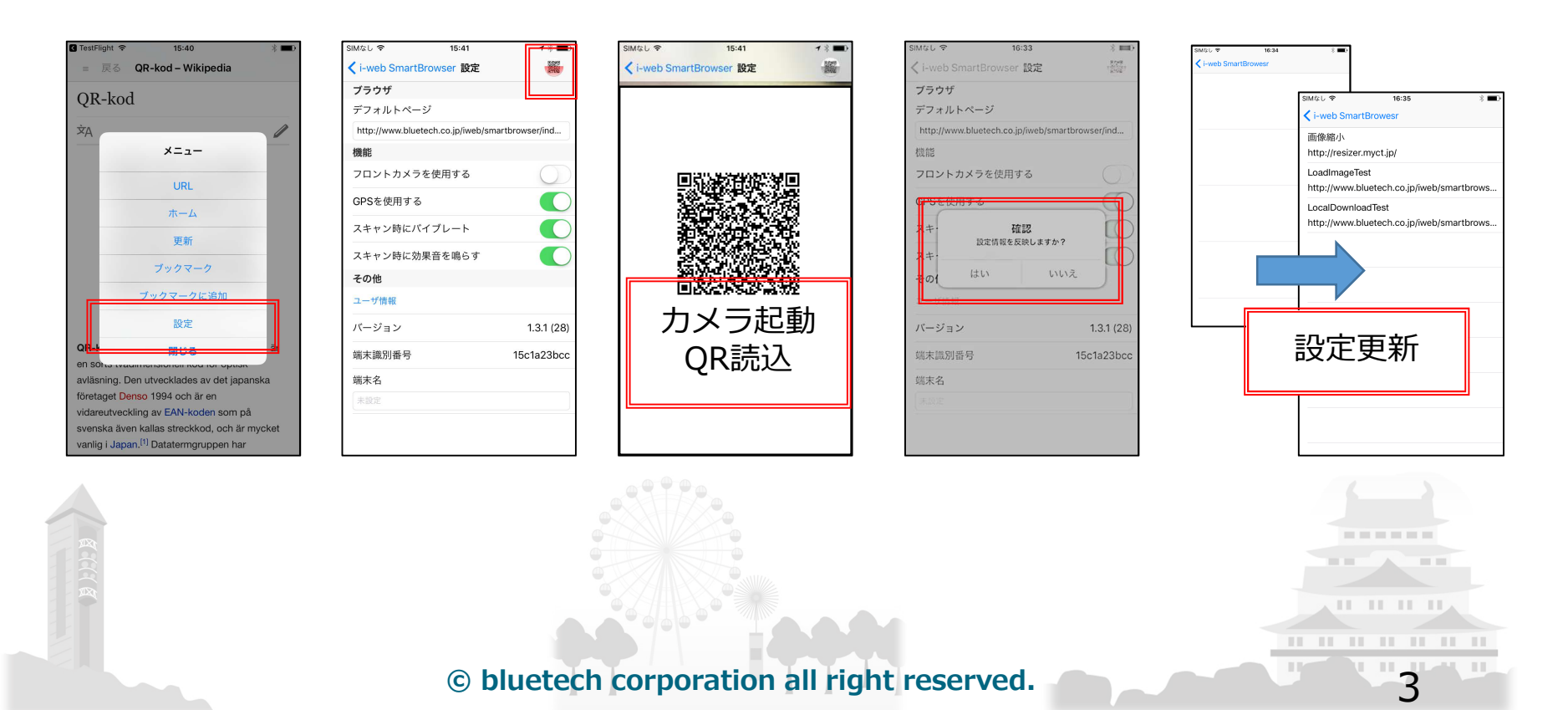

# 更新内容(1)

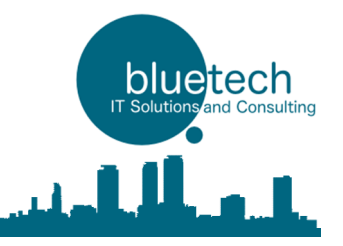

## 1. 設定をQRから読み込み更新する機能

設定書式 - 設定はJsonで記述します

```
※仕様についての注意事項
                        //デフォルトページ
"default page url": string型,
                                                    ・設定した項目のみ上書きします
                        //フロントカメラを使用する
"use_front_camera": bool型,
                        // GPSを使用する
                                                    ・変更しない項目については、項目名
"gps enable": bool型,
                        //スキャン時にバイブレート
"vibrate_when_scanned": bool型,
                                                     を含めないようにしてください
                        //スキャン時に効果音を鳴らす
"ring when scanned": bool型,
                        //端末名
                                                    ・ブックマークについては、登録済みの
"device name": string型,
                        //ブックマーク(json array)
"bookmark": [
                                                     内容をいったん削除した後に設定値を
                        //タイトル
         "title": string型,
                                                     登録します
                        //URL
         "url": string型,
                                                    ・bool型は "true" / "false" で記述して
     },
                                                     ください(ダブルクォートで囲います)
         "title": string型,
         "url": string型,
    },//•••
                  © bluetech corporation all right reserved.
```

# 更新内容(1)

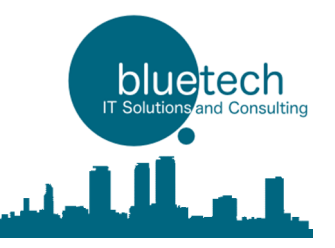

# 1. 設定をQRから読み込み更新する機能

サンプル

```
"default_page_url" : "http://www.bluetech.co.jp/iweb/smartbrowser/",
"use front camera": "false",
"gps enable" : "true",
"vibrate when scanned": "true",
"ring_when_scanned" : "true",
"device_name": "テスト端末1",
"bookmark": [
             "title":"画像縮小",
             "url":"http://resizer.myct.jp/",
       },
             "title":"LoadImageTest",
             "url":"http://www.bluetech.co.jp/iweb/smartbrowser/test/loadImage.html",
       },
             "title":"LocalDownloadTest",
             "url":"http://www.bluetech.co.jp/iweb/smartbrowser/test/localdownload.html",
       },
```

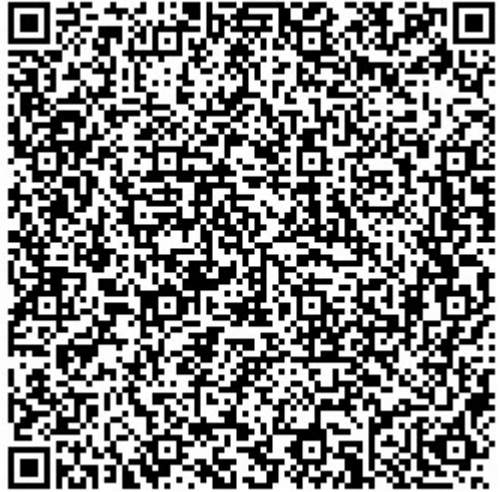

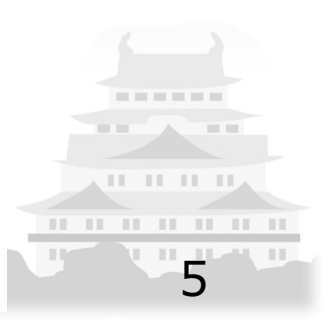

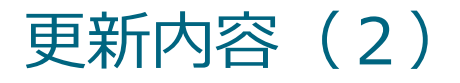

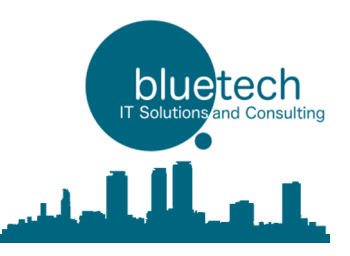

## 2. URLをQRから読み込み画面遷移する機能

メニュー →URL →QRコード →設定QRを読込 →URL先へ遷移

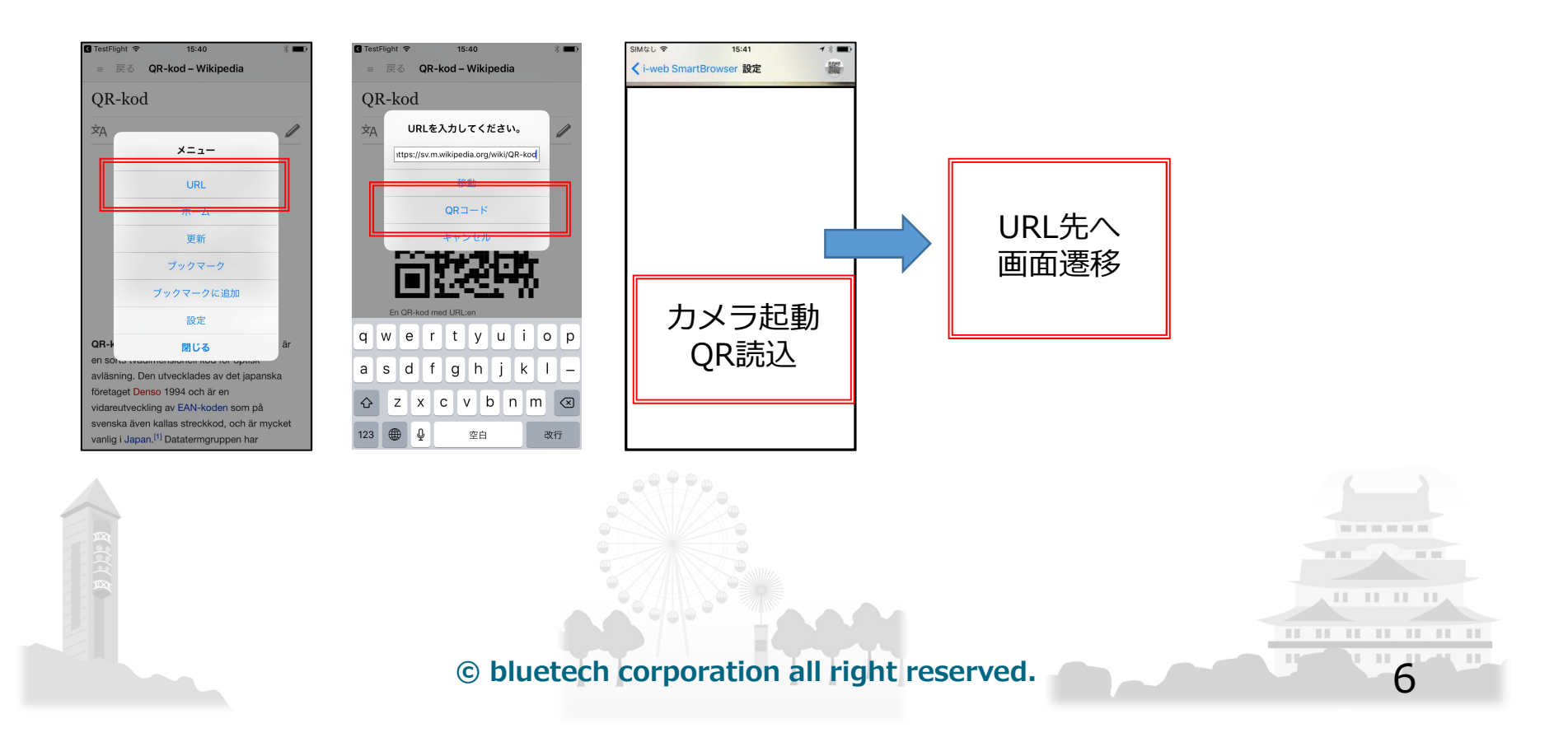

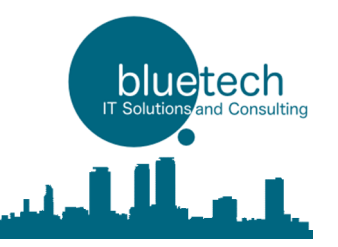

## 3. WEBページのローカルファイル保存と外部インテントからの起動

手順説明

<ローカルファイル準備>

- 1. 端末へローカル保存したいWEBページを作成し(複数ページ、階層構造可能)ZIP保存する
- 2. 保存したZIPをSmartBrowserでアクセス可能な場所に配置する
- 3. JavaScriptで上記ZIPダウンロード処理を記述する
- 4. 上記JavaScriptで端末内のローカルフォルダに保存される(3の処理の度に上書き)

<外部システムから起動する(メール、ブラウザ等)>

5. 外部から起動するリンクを記述し、 SmartBrowserを起動する

※サンプルコードは以下のURLを参照ください http://www.bluetech.co.jp/iweb/smartbrowser/test/localdownload.html © bluetech corporation all right reserved. 7

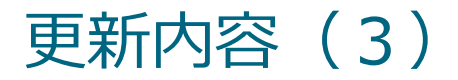

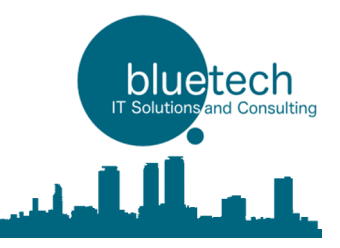

## 3. WEBページのローカルファイル保存と外部インテントからの起動

### <ローカルファイル準備>

### JavaScriptで上記ZIPダウンロード処理を記述する

```
<html>
```

<head>

```
<meta charset="utf-8">
```

```
<meta name="viewport" content="width=device-width, initial-scale=1">
<script src="http://ajax.googleapis.com/ajax/libs/jquery/3.2.1/jquery.min.js"></script>
<script>
```

```
function extractToLocal() {
```

```
smartbrowser().callAPI({path:'extract_to_local', params:{
name: 'test1',//ローカル保存先フォルダ名
url: 'http://www.bluetech.co.jp/iweb/smartbrowser/test/local.zip', //ZIPファイルURL
}});
//ZIPファイルをローカルにダウンロードし、ローカル保存名で展開します。
```

```
</script>
</head>
<body>
<input type="button" onclick="extractToLocal()" value="download">
</body>
<html>
```

<u>※解説</u>

- ・端末ローカルファイル内に
- 「 test1 」フォルダを作成し
- その中にZIP内のWEBページを保存します
- ・展開後にページへアクセスする場合は、
   指定したフォルダ名+ページ名で

アクセスします

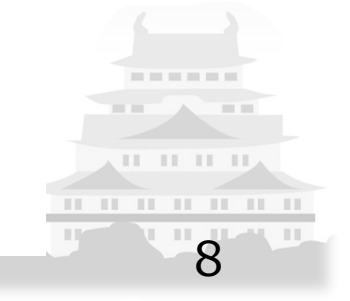

S placteen corporation an right reserved

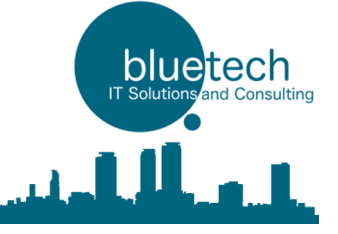

## 3. WEBページのローカルファイル保存と外部インテントからの起動

<アプリ起動用URLの作成>

smartbrowser://open?url=ページURL

ページURLは

local://test1/index.html?param1=abcde

ローカル保存先(上記のtest1)フォルダとZIP展開後の ファイル名を指定してパスを作成します

ページURL部分はURLエンコードを行う必要がありますので

### 下記のようになります

### <u>※解説</u>

- ・端末ローカルファイル内に
- 「 test1 」フォルダを作成し
- その中にZIP内のWEBページを保存します
- ・展開後にページへアクセスする場合は、
   指定したフォルダ名+ページ名で
   アクセスします

smartbrowser://open?url=local%3A%2F%2Ftest1%2Findex.html%3Fparam1%3Dabcde

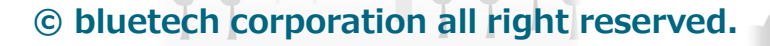

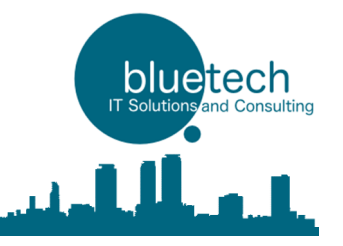

10

# 3. WEBページのローカルファイル保存と外部インテントからの起動

<SmartBrowser内で使用するURLの記述> local://<u>test1</u>/index.html?param1=abcde

※画像等のパス指定についても同様です

更新内容(3)

<u>※解説</u>

・端末ローカルファイル内に
 「test1」フォルダを作成し
 その中にZIP内のWEBページを保存します
 ・展開後にページへアクセスする場合は、
 指定したフォルダ名+ページ名で
 アクセスします

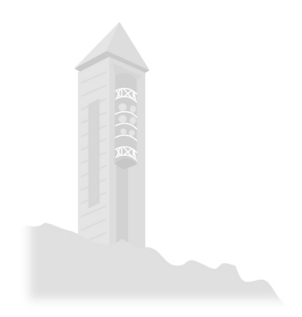

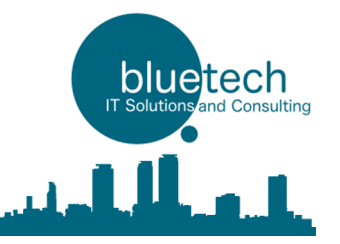

## 3. WEBページのローカルファイル保存と外部インテントからの起動

<ローカル保存ファイルの一覧表示>

JavaScriptで指定フォルダのファイル一覧を表示する

```
function getLocalFilesList() {
    //指定した保存名のローカルファイルのリストを取得します。
    smartbrowser().callAPI({path:'local/list', params:{
        name: 'test1', //ローカル保存先フォルダ名
    }));
}
```

<ローカル保存ファイル一覧表示後のコールバック>

### onIWebSmartBrowserLocalFilesList(data)

function onlWebSmartBrowserLocalFilesList(data) {
 var \$localFileList = \$('#localfilelist').empty();
 data['result']['files'].forEach(function(file) {
 \$localFileList.append(\$('').text(file));
});

### <u>※解説</u>

- ・端末ローカルファイル内に
- 「 test1 」フォルダを作成し
- その中にZIP内のWEBページを保存します
- ・展開後にページへアクセスする場合は、
   指定したフォルダ名+ページ名で
   アクセスします

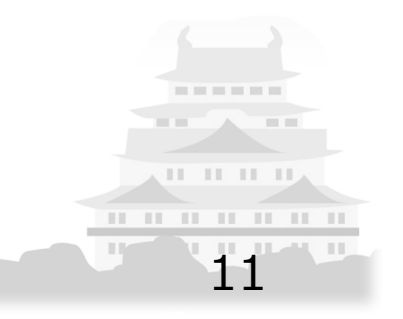

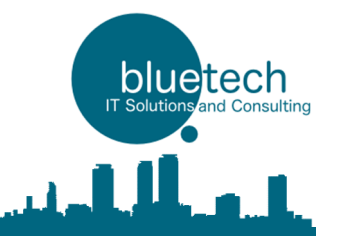

#### WEBページのローカルファイル保存と外部インテントからの起動 3.

<ローカル保存ファイルの削除>

更新内容(3)

### JavaScriptで指定フォルダのファイル一覧を表示する

```
function removeLocalFiles() {
 //指定した保存名のローカルファイルを削除します。
 smartbrowser().callAPI({path:'local/remove', params:{
   name: 'test1', //ローカル保存名
 }});
```

<ローカル保存ファイル削除後のコールバック>

### onIWebSmartBrowserLocalFilesRemoved(data)

function onlWebSmartBrowserLocalFilesRemoved(data) { alert(data['result']['success']?'成功':'失敗');

#### ※解説

- ・端末ローカルファイル内に
- 「 test1 」フォルダを作成し
- その中にZIP内のWEBページを保存します
- ・展開後にページへアクセスする場合は、 指定したフォルダ名+ページ名で アクセスします

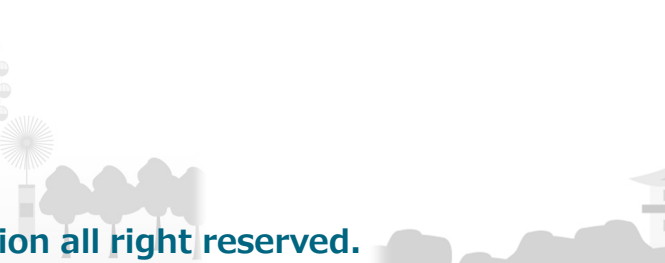

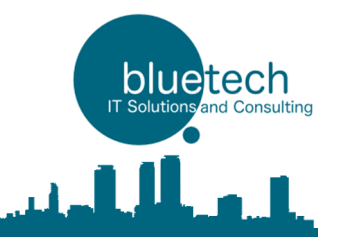

# 3. WEBページのローカルファイル保存と外部インテントからの起動

<ローカルファイル展開後のコールバック>

onIWebSmartBrowserExtractedToLocal(data)

| Return value | Json label       | Json value                |
|--------------|------------------|---------------------------|
| data         | error            | 処理時のエラーがあれば内容出力、なければfalse |
|              | +result          |                           |
|              | - extracted_path | ローカルファイル展開先パス             |
|              | + request        |                           |
|              | - name           | ローカルフォルダ名                 |
|              | - url            | ローカルファイルダウンロード元パス         |

<script>

function onIWebSmartBrowserExtractedToLocal(data) {
 //展開コールバック
 //data["request"]からAPIコール時のparamsが取得できます。
 \$('#result').text(JSON.stringify(data));

```
//ローカルファイル起動用URLの作成と画面遷移
// local://ローカル保存名/パス
var localLinkHref = 'local://' + data['request']['name']+'/index.html?aaa=hhhh';
location.href= localLinkHref;
```

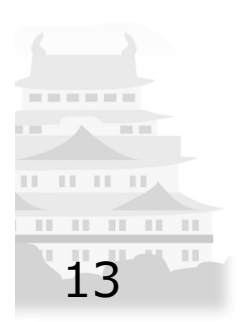

</script>

}

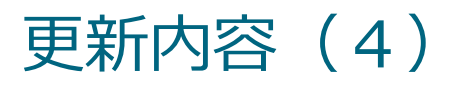

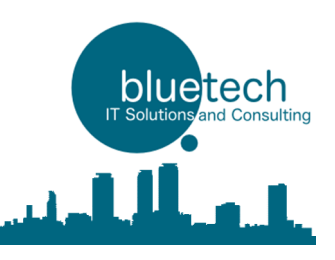

# 4. JQuery-LoadImageライブラリの組み込み

SmartBrowserからJquery-LoadImageをコールし、

```
SmartBrowserに組み込まれているJquery-LoadImageを使用します
```

```
<使い方 例 (Image loading) >
document.getElementById('file-input').onchange = function (e) {
    smartbrowser().loadImage(
        e.target.files[0],
        function (img) {
            document.body.appendChild(img);
        },
        {maxWidth: 600} // Options
    );
};
```

```
※LoadImageについて、詳しくは以下のURLを参照ください
```

https://github.com/blueimp/JavaScript-Load-Image

```
※サンプルコードは以下のURLを参照ください
```

http://www.bluetech.co.jp/iweb/smartbrowser/test/loadImage.html

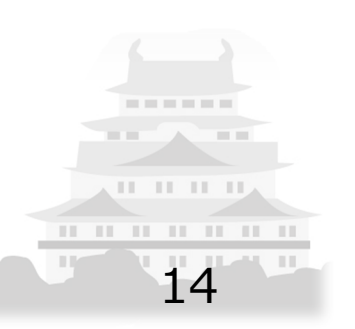

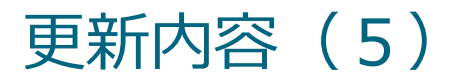

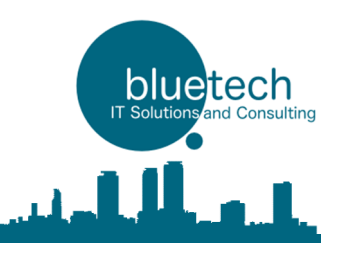

# 5. バイブレート及び音声ファイルの再生

SmartBrowserからバイブレート及び音声ファイルの再生を行います

```
く使い方 バイブレート>
function vib() {
  smartbrowser().callAPI({path:"vibrate", params: {
    //ループ回数を指定
    "count": 3
  }});
}
く使い方 音声ファイル>
function playSound() {
  smartbrowser().callAPI({path:"sound/play", params: {
    //URLまたはURI (Base64String)を指定
    "uri": "http://www.kurage-kosho.info/mp3/button62.mp3" //URL
    //"uri":"data:audio/mp3;base64,//uQZAAAAAAAAAAAA · · · · · · " //URI (Base64String)
}});
                                                                                   . . . . . .
}
※サンプルコードは以下のURLを参照ください
  http://www.bluetech.co.jp/iweb/smartbrowser/test/sound.html
```

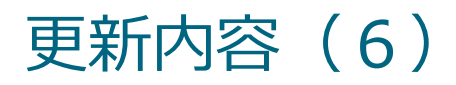

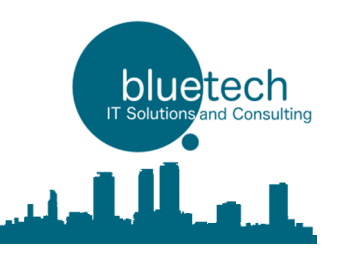

# 6. SmartBrowserAPI呼び出し方法の変更

Version 1.3.1 build30 からの変更 SmartBrowserAPI呼び出し方法の変更

旧(V1.3.0まで) 新(V1.3.1以降)

iwebsmartbrowser.xxxx  $\rightarrow$  smartbrowser().xxxx

※ iwebsmartbrowser.xxxxの記述方法は非推奨となりますが、当面利用は可能です

<利用方法例>

document.getElementById('itemid106').innerHTML = smartbrowser().location.latitude; document.getElementById('itemid107').innerHTML = smartbrowser().location.longitude; document.getElementById('itemid108').innerHTML = smartbrowser().location.accuracy;

```
function vib() {
smartbrowser().callAPI({path:"vibrate", params: {
//ループ回数を指定
"count": 3
}});
© bluetech corporation all right reserved. 16
```

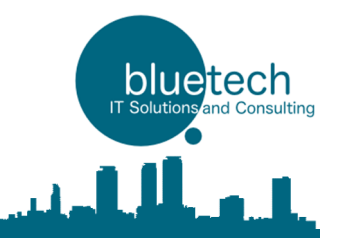

# 更新内容(7)

## 7. GPS座標の取得と利用方法

Version 1.3.1 build30 からの変更 GPS API呼び出し方の変更

### <使い方 GPS情報の取得API呼び出し>

```
function locationRequest() {
    smartbrowser().callAPI({ path:'location/request', params:{}});
}
```

### <使い方 APIで取得した値の利用方法>

document.getElementById('itemid106').innerHTML = smartbrowser().location.latitude; document.getElementById('itemid107').innerHTML = smartbrowser().location.longitude; document.getElementById('itemid108').innerHTML = smartbrowser().location.accuracy; document.getElementById('itemid109').innerHTML = new Date(smartbrowser().location.timestamp).toLocaleString();

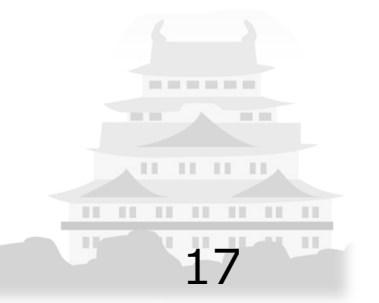